## Anleitung zur Reaktivierung des persönlichen Naxos Music Library Accounts

Um die Naxos Music Library (NML) über die Naxos-App zu nutzen, oder um Funktionen wie den Datei-Download oder das Erstellen persönlicher Playlists zu nutzen, müssen Sie sich einen Account bei der Naxos Music Library einrichten. In regelmäßigen Abständen prüft Naxos, ob Sie noch Mitglied bei der Stadtbücherei Augsburg sind, und die Services weiter nutzen dürfen. Um Ihren Account zu verlängern, gehen Sie wie folgt vor.

• Besuchen Sie auf einem Gerät mit Internetverbindung (Computer, Tablet oder Smartphone) über einen Internet-Browser die Internetseite <u>https://online.munzinger.de</u>

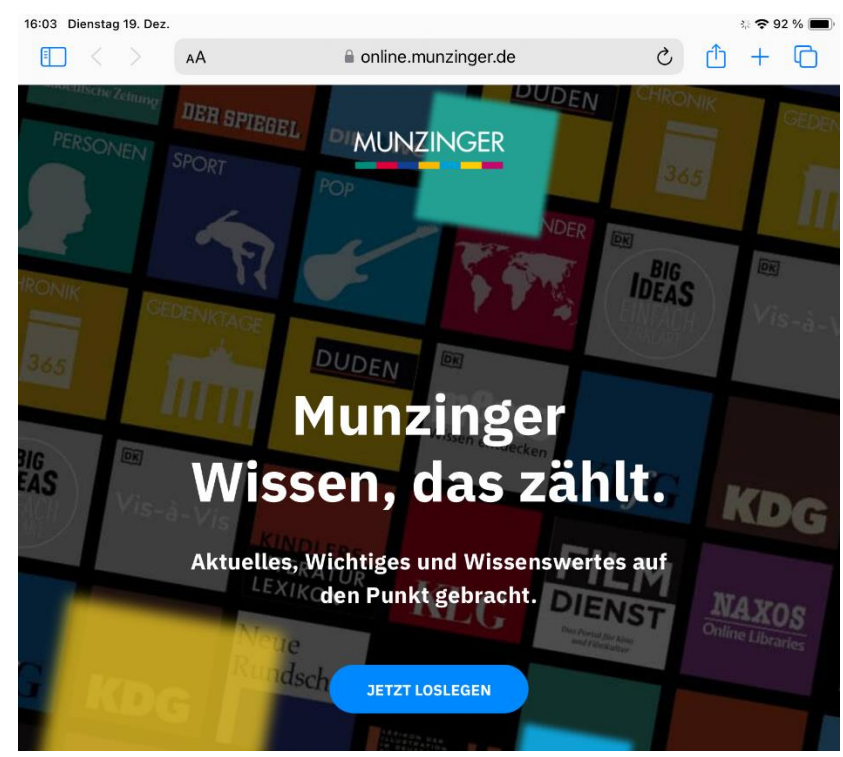

• Klicken Sie auf "Jetzt Loslegen", damit sich eine Anmeldemaske öffnet

| 16:04 Dienstag 19. De | ez.   |                                                |             |          | ÷ 🗢 9   | 2 % 🔳 |
|-----------------------|-------|------------------------------------------------|-------------|----------|---------|-------|
| $\blacksquare < >$    | AA    | a online.munzinger.de                          | C           | ᠿ        | +       | C     |
| PERSONEN              | DEH L | BRIEGEL D'MUNZINGER                            | CHROI<br>36 | NIK<br>5 |         | GEDE  |
| G                     | θÆD   | Anmeldung                                      |             |          | $V_{R}$ |       |
| 365                   | 1     | Institution/Firma/Kunde Mit Bibliotheksausweis |             |          |         |       |
|                       |       | Institution mit eigener Anmeldung wählen       |             |          |         |       |
| BIG                   |       | oder                                           |             |          |         |       |
| $V_{is}$              | -à    | Benutzername                                   |             |          | 1       | G     |
| 2                     |       | Passwort                                       |             |          |         |       |
|                       |       | angemeldet bleiben                             |             | N        | 4.80    | 10    |
|                       |       | ANMELDEN                                       |             |          |         |       |
| KD                    | 6     | Neu bei Munzinger?                             |             |          |         |       |

• Klicken Sie oben rechts auf die Schaltfläche "Mit Bibliotheksausweis", und suchen Sie dann im Suchfeld nach "Augsburg". Sie können jetzt "Augsburg – Stadtbücherei" auswählen.

| GEL      | Anmeldung               |                        | S<br>∦) Vis₋à.   |
|----------|-------------------------|------------------------|------------------|
| 365      | Institution/Firma/Kunde | Mit Bibliotheksausweis |                  |
|          |                         |                        |                  |
| IG<br>AS | Augs                    |                        | KDe              |
| 101      | Augsburg, St            | adtbücherei            | NUG              |
|          |                         |                        | NAXOS            |
|          | ANME                    | LDEN                   | Online Libraries |
| KDG      | Neu bei M               | unzinger?              |                  |

 Klicken Sie dann auf "Anmelden" und geben Sie Ihre Büchereiausweisnummer und das dazugehörige Passwort ein. Verwenden Sie die Anmeldedaten, die Sie für alle Bücherei-Angebote verwenden. Klicken Sie dann auf "Anmelden" und stimmen Sie gegebenenfalls den Nutzungsbestimmungen zu.

| RONIK<br>GEL        | Anmeldung                                                     | S<br>Vis-à-               |
|---------------------|---------------------------------------------------------------|---------------------------|
| 365                 | Institution/Firma/Kunde Mit Bibliotheksausweis                |                           |
| BIG<br>EAS<br>Vis-à | Augsburg, Stadtbücherei 000228811 Passwort angemeldet bleiben | KDG                       |
|                     | ANMELDEN                                                      | NAXOS<br>Online Libraries |
| KDe                 | Neu bei Munzinger?                                            |                           |

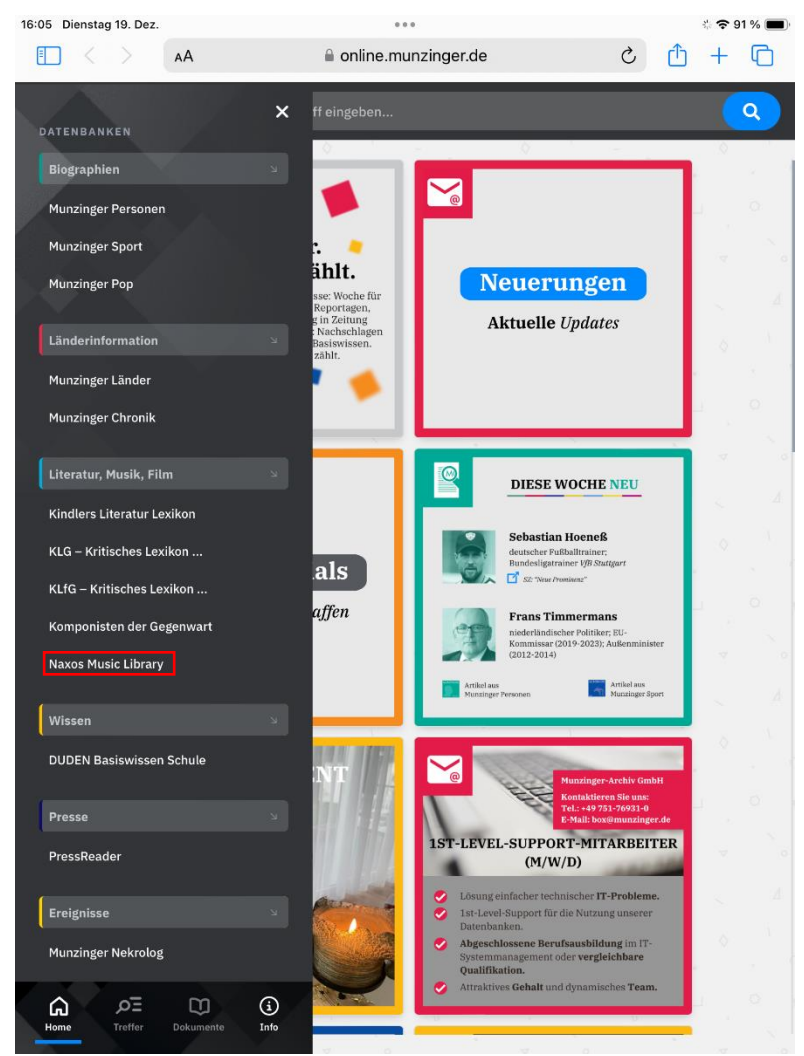

• Öffnen Sie auf der Übersichtsseite von Munzinger das Menü und wählen Sie die "Naxos Music Library" aus. Auf der nächsten Seite klicken Sie auf den Button "Direkt zur Naxos Music Library".

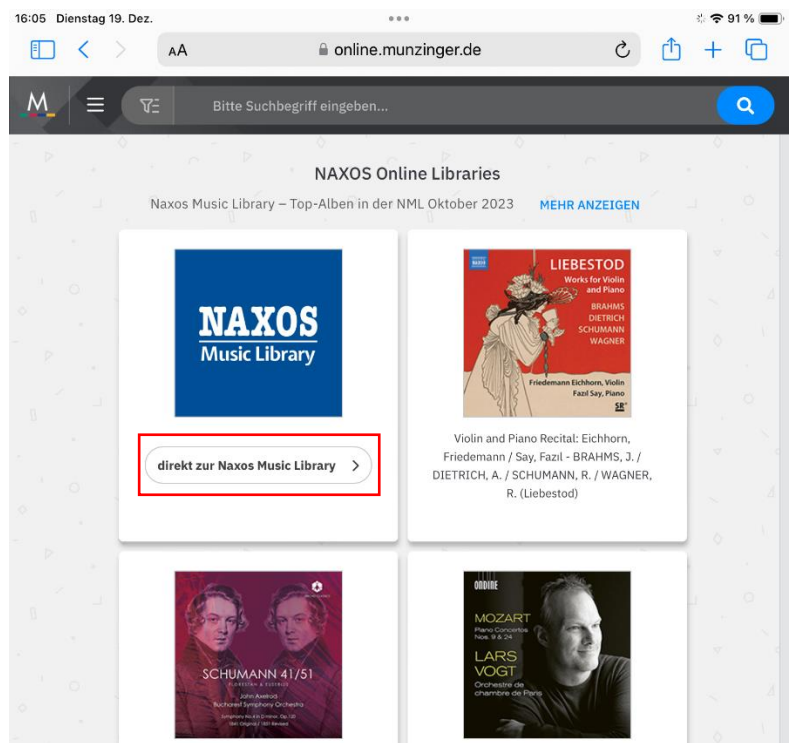

• Sie werden nun auf die Seite der Naxos Music Library weitergeleitet. Hier müssen Sie sich mit Ihrem Naxos-Account (besteht normalerweise aus eine E-Mail-Adresse und einem Passwort) anmelden.

## Vorgehen am Smartphone

 Klicken Sie auf das Menüsymbol in der rechten oberen Ecke. Nun können Sie Ihre registrierte E-Mail (=Benutzername) und Ihr Passwort eingeben. Sollten Sie Ihr Passwort nicht mehr wissen, können Sie über die "Passwort Vergessen"-Funktion mit Ihrer E-Mail-Adresse ein neues Passwort erstellen.

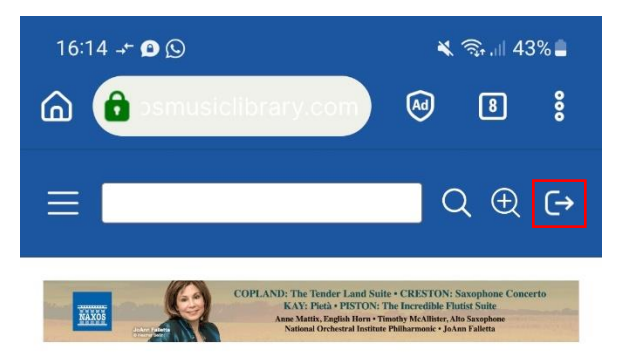

## Neue Alben-Vorschläge

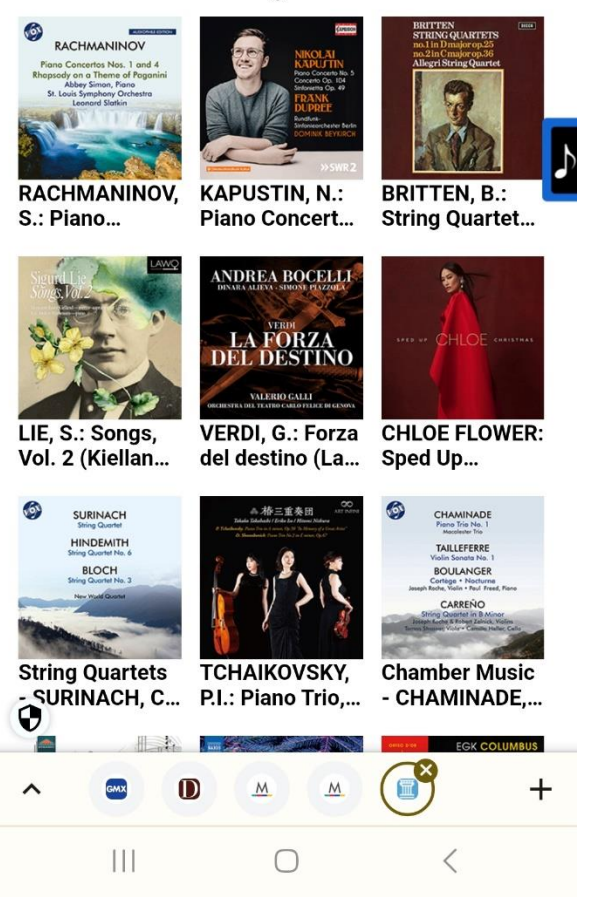

Nach dem erfolgreichen Einloggen ist ihr Naxos Music Library Account wieder für sechs Monate freigeschaltet! Sie können sich nun auch wieder über die NML-App einloggen.

## Vorgehen an PC oder Tablet

 Am PC oder Tablet müssen Sie zum Anmelden einen Umweg gehen. Klicken Sie im Menü auf der linken Seite auf "Playlists"

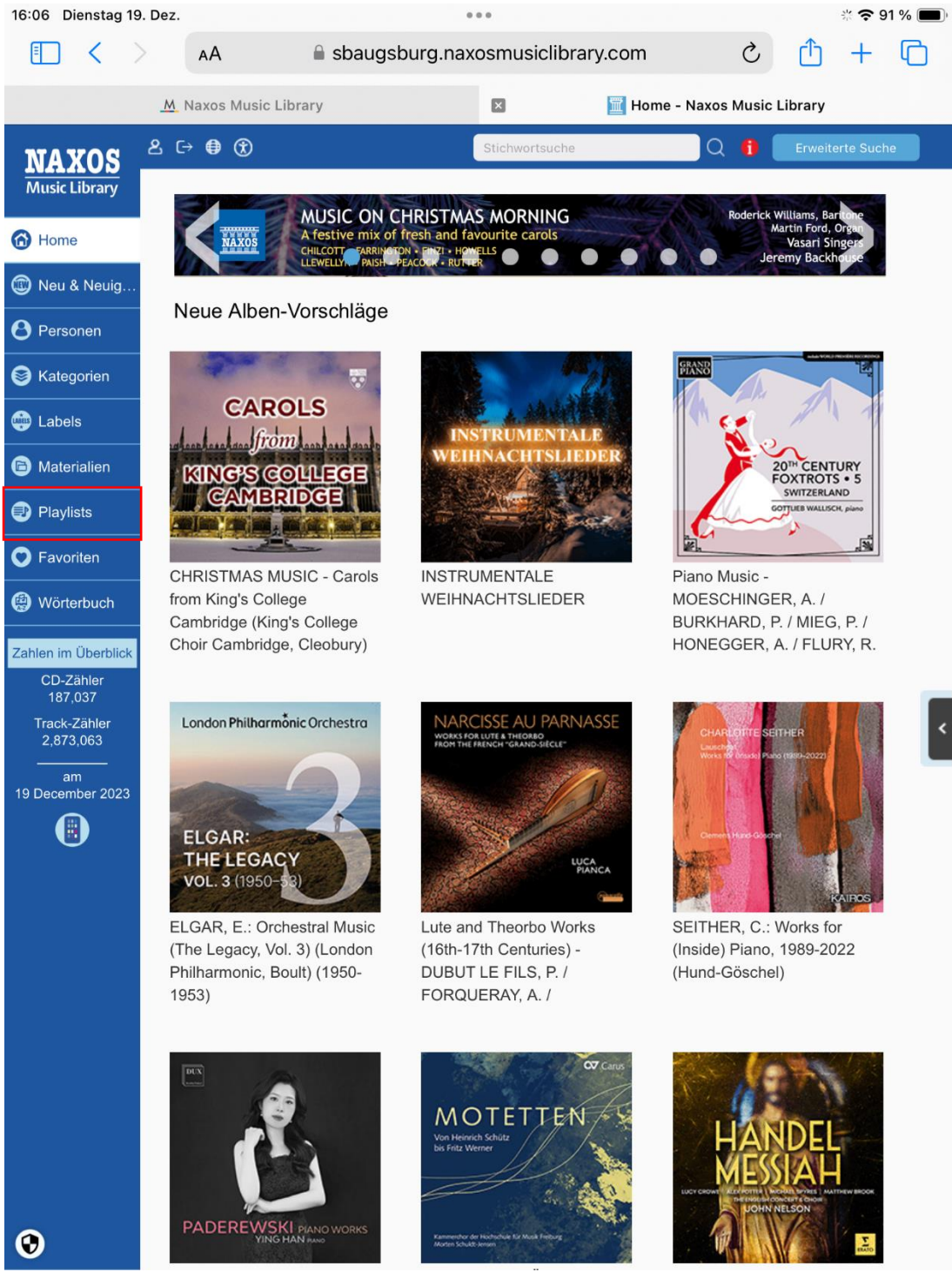

 Im Playlist-Bereich wird Ihnen ein Login-Button angezeigt. Klicken Sie auf Login und geben Sie dann Ihre E-Mail, die Sie zur Registrierung verwendet haben (= Benutzername) und Ihr Passwort für die Naxos Music Library ein. Sollten Sie Ihr Passwort nicht mehr wissen, können Sie über die "Passwort Vergessen"-Funktion mit Ihrer E-Mail-Adresse ein neues Passwort erstellen.

| 16:08 Dienstag 19         | . Dez.                                                                                                    | •••• ÷ 夺 90 % 🔲                                                                                                    |  |  |  |  |
|---------------------------|----------------------------------------------------------------------------------------------------|----------------------------------------------------------------------------------------------------|--|--|--|--|
|                           | AA 🔒 si                                                                                                    | baugsburg.naxosmusiclibrary.com 🖒 📋 🕂 🖨                                                                                                    |  |  |  |  |
|                           | M Naxos Music Library                                                                                                    | Playlists - Naxos Music Library                                                                                                    |  |  |  |  |
| NAXOS                     | ළ ເ→ ∉ 🛞                                                                                                    | Keyword Search Q 🚹 Advanced Search                                                                                                    |  |  |  |  |
| Music Library             | Stadtbuecherei /                                                                                                    | Augsburg Playlists NML Playlists Themed Playlists                                                                                                    |  |  |  |  |
| 😚 Home                    |                                                                                                    |                                                                                                    |  |  |  |  |
| 🕲 New & News              | Exam Playlists                                                                                                    |                                                                                                    |  |  |  |  |
| <b>O</b> People           |                                                                                                    |                                                                                                    |  |  |  |  |
| S Categories              |                                                                                                    | Student / Member Account Login Sign up                                                                                                    |  |  |  |  |
| 👜 Labels                  | Playlists> Stadtbuechere                                                                                                    | ei AugsburgPlaylists> Beethoven, Fidelio                                                                                                    |  |  |  |  |
| Resources                 | Folders                                                                                                    | Show Static URL Of Playlists Tutorial                                                                                                    |  |  |  |  |
| Playlists                 | Beethoven, Fideli                                                                                                    | Export                                                                                                    |  |  |  |  |
| Favourites                |                                                                                                    | ▼No. Playlist Name Author Tracks Duration Date Created                                                                                                    |  |  |  |  |
| Dictionary                | Beethoven, Leono                                                                                                    |                                                                                                    |  |  |  |  |
| Figures at a glance       | Britten, Peter Gri                                                                                                    | L ( ) 1 Orchestre Revolut 29 02:14:40 12 Sep 202:<br>ionnaire et Roma                                                                                                    |  |  |  |  |
| Disc Count<br>187,037     | Frid, Das Tagebuc                                                                                                    |                                                                                                    |  |  |  |  |
| Track Count<br>2,873,063  | Gluck, Orfeo (16)                                                                                                    | Argiono, Seiffer     23 01:58:32 06 Sep 2     t, Chamber Orch.     of Europe: Harpo                                                                                      |  |  |  |  |
| as of<br>19 December 2023 | Purcell, The Fairy                                                                                                    | ncourt                                                                                                    |  |  |  |  |
|                           | Rossini, Il viaggio                                                                                                    | Image: Stemme, Kaufma         30         01:54:59         05         Sep 202:           nn         Lucerne Festi         30         01:54:59         05         Sep 202: |  |  |  |  |
|                           |                                                                                                    |                                                                                                    |  |  |  |  |
| 16:08 Dienstag 19         | . Dez.                                                                                                    | •••• 3a 🗢 90 % 🔳 b                                                                                                    |  |  |  |  |
|                           | AA 🔒 s                                                                                                    | baugsburg.naxosmusiclibrary.com 🖒 📋 + 🕞                                                                                                    |  |  |  |  |
|                           | M Naxos Music Library                                                                                                    | 🛛 🔚 Student / Member Account Login - Naxos Music Library                                                                                                    |  |  |  |  |
| MAYOR                     | ደር→ ∯ 🛞                                                                                                    | Keyword Search Q 🚯 Advanced Search                                                                                                    |  |  |  |  |
| Music Library             | Home> Student / Memb                                                                                                    | Home> Student / Member Account Login                                                                                                    |  |  |  |  |
| 🙆 Home                    |                                                                                                    |                                                                                                    |  |  |  |  |
| Dew & News                | Student / Member Account                                                                                                    |                                                                                                    |  |  |  |  |
| <b>O</b> People           | If you are an authorised user of a subscribing institution (e.g. a university, a public library, a music school,<br>an orchestra etc.), and if the administrator allows Personal Account creation (Student / Member Account),<br>you can sign up (and also log in) on the Playlist page. With this account, you can create your own<br>personal playlists, add albums / tracks to Favourites, and access Naxos Music Library with your mobile |                                                                                                    |  |  |  |  |
| S Categories              |                                                                                                    |                                                                                                    |  |  |  |  |
| 💮 Labels                  | devices.                                                                                                    |                                                                                                    |  |  |  |  |
| Resources                 | Email Addre                                                                                                    | SS                                                                                                    |  |  |  |  |
| Playlists                 | Enter your regi                                                                                                    | stered email address                                                                                                    |  |  |  |  |
| Favourites                | Password                                                                                                    |                                                                                                    |  |  |  |  |
| Dictionary                | Enter password                                                                                                    | Econt Paceword                                                                                                    |  |  |  |  |
| Figures at a glance       |                                                                                                    | Forgor Password                                                                                                    |  |  |  |  |
| Disc Count<br>187,037     |                                                                                                    | Login Cancel                                                                                                    |  |  |  |  |
| Track Count<br>2,873,063  | Haven't got an account yet? Please Sign up.                                                                                                    |                                                                                                    |  |  |  |  |
| as of<br>19 December 2023 |                                                                                                    | -                                                                                                    |  |  |  |  |

Nach dem erfolgreichen Einloggen ist ihr Naxos Music Library Account wieder für sechs Monate freigeschaltet! Sie können sich nun auch wieder über die NML-App einloggen.